# Guide de démarrage rapide Terminal de comptoir Desk/5000 Clavier NIP externe Desk/1500

# Installation

- Étape 1 Couper l'alimentation électrique avant de passer à l'étape 2.
- Étape 2 Retourner le terminal. Presser sur l'agrafe du couvercle pour le libérer, puis le retirer comme illustré ci-dessous par les flèches.

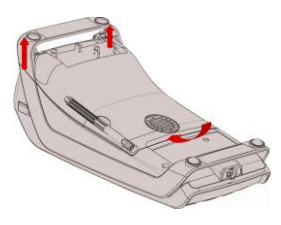

Étape 3 Couper et retirer une partie du harnais du câble.

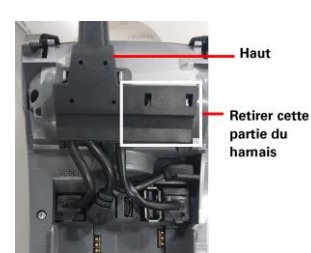

#### Étape 4 Repérer le port hôte USB.

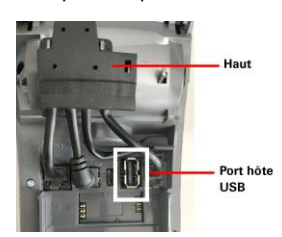

 Étape 5 Plug the PIN Pad USB Brancher le connecteur USB du clavier NIP dans le port hôte USB.
Attention! Bien placer le câble du clavier NIP par-dessus le support indiqué en rouge sur la figure B.

### Figure A:

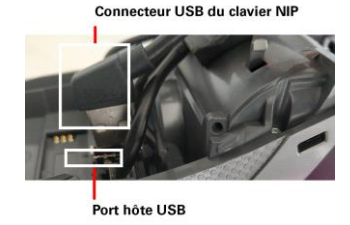

## Figure B:

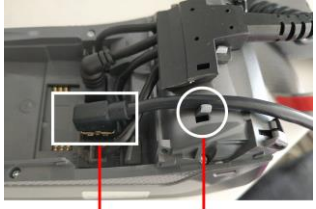

Câble du clavier NIP

- Étape 6 Pour refermer le boîtier, déposer le couvercle comme indiqué sur l'illustration ci-dessous, en prenant soin de garder une ouverture de 5-6 mm. En pressant vis-à-vis l'agrafe, glisser le couvercle jusqu'au fond pour engager l'agrafe.
- Étape 7 Rebrancher l'alimentation électrique du terminal.
- Étape 8 Au démarrage du terminal, l'écran affichera la version de l'application principale et la version Global Canada, comme illustré ci-dessous. Si les versions affichées sont antérieures à celles de l'illustration, contacter le service à la clientèle de Global Payments (1 800 599-6491) pour télécharger une mise à niveau. Si les versions sont les bonnes, passer à l'étape 9.

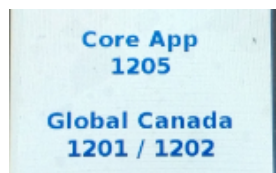

Étape 9 L'installation d'un nouveau clavier NIP externe nécessite une autorisation. Le terminal initialise le processus d'enregistrement du clavier NIP, puis le vérifie.

- Une fois l'enregistrement terminé, l'afficheur indique « MISE A JOUR CLAVIER REUSSIE ». Suivre les étapes ci-dessous.
- Étape 9-1 Appuyer sur [1] pour PROCEDEZ ou sur [2] pour ANNULER. Pour Annuler, passer à l'étape 9-2. Pour Procedez, passer à l'étape 9-3.

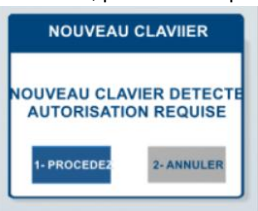

Étape 9-2 Le terminal affiche ce message, puis lance le redémarrage.

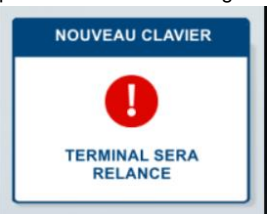

Étape 9-3 Saisir le ID Gérant et le Mot de Passe de l'administrateur, puis appuyer sur [Entrer].

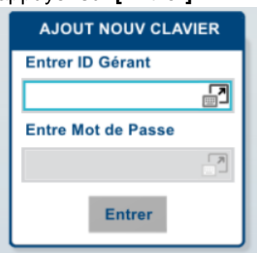

Étape 9-4

L'afficheur indique « MISE A JOUR CLAVIER REUSSIE ».

Pour des instructions supplémentaires, suivez les étapes ci-dessous :

Étape 1. Allez à https://www.globalpaymentsinc.ca/desjardins

Étape 2. Sélectionnez **Ressources de soutien** 

Étape 3. Recherchez votre terminal dans la colonne Guide technologique

Pour toute question, contacter le service à la clientèle de Global Payments au 1 800 599-6491.

©2020 Global Payments Inc. Tous droits réservés. Global Payments et le logo Global Payments sont des marques de commerce de Global Payments Inc. et ne peuvent être ni copiés, ni imités, ni utilisés, en tout ou en partie, sans consentement écrit préalable à cet effet. La marque Desjardins est une marque de commerce de la Fédération des caisses Desjardins du Québec utilisée sous licence.SM-202328-v1.0FR